## **Roger Access Control System 5v2**

Application note no. 004

Document version: Rev. A

# **Access Zones and Anti-passback**

Note: This document refers to RACS 5 v2.0.4 or higher

## Introduction

RACS 5 enables to control movement of users on the level of Access Zones, Perimeter Zones and Global Access Zones. Access Zones are functioning on the level of MC16 access controller while Perimeter Zones and Global Access Zones are functioning on the level of Communication Server from RogerSVC software. Therefore Access Zone can be defined only within particular access controller while Perimeter Zones and Global Access Zones can be defined on the level of the system.

Access Zone is an area entered by users through Access Points (readers) called Entry Points and exited through Access Points called Exit Points. Additionally, Internal Points can be configured in order to control doors inside the Access Zone. Particular Access Point can be at the same time Entry Point of an Access Zone and Exit Point of another Access Zone and vice versa. In general, Access Zones can cover large area with multiple Entry and Exit Points belonging to the same access controller. In opposite case the Access Zone can include single room with single door. Authorizations in RACS 5 can be assigned not only on the level of particular Access Points abut also on the level of Access Zones and in such case the Authorizations enables access through any Entry Point of the zone.

Access Zones offer:

- Zone occupancy control and verification (occupancy upper and lower limits)
- Anti-Passback function
- Restriction and control of user movement between zones (neighboring zones)
- Additional access control at internal doors (Internal Points) which prevents tailgating.

Similarly to Access Zone, Perimeter Zone is an area with Entry Points, Exit Points and Internal Points which can be used for additional access control at internal doors of the zone.

Global Access Zone is an area with Entry and Exit Points. These zones are mainly used to offer Anti-passback functionality on the level of the whole system and not only single access controller as in case of Access Zones.

Note: Functionalities on the level of all zone types concern identification and counting of Access Credentials. If each user has not more than single Access Credential assigned then the functionalities in fact concern users.

Note: More information on additional quantitative access control with MC16-AZC access controller is given in AN031 application note.

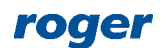

# Access Zones

#### Access Zone configuration

Access Zone is configured within particular access controller in following steps:

- In the navigation tree of VISO software within particular access controller double click *Access Zones* command.
- In the newly opened window click *Add*, enter zone name and then confirm with *OK* button.
- In the bottom, define Entry Points, Exit Points and optionally Internal Points assigning previously created Access Points. Access Points which include Access Terminals are usually defined when Access Doors are created using for example wizard which is available after selection of *Wizards* in the top menu of VISO software.
- Upload settings to the controller.

The example of Access Zone arrangement is shown in figure below.

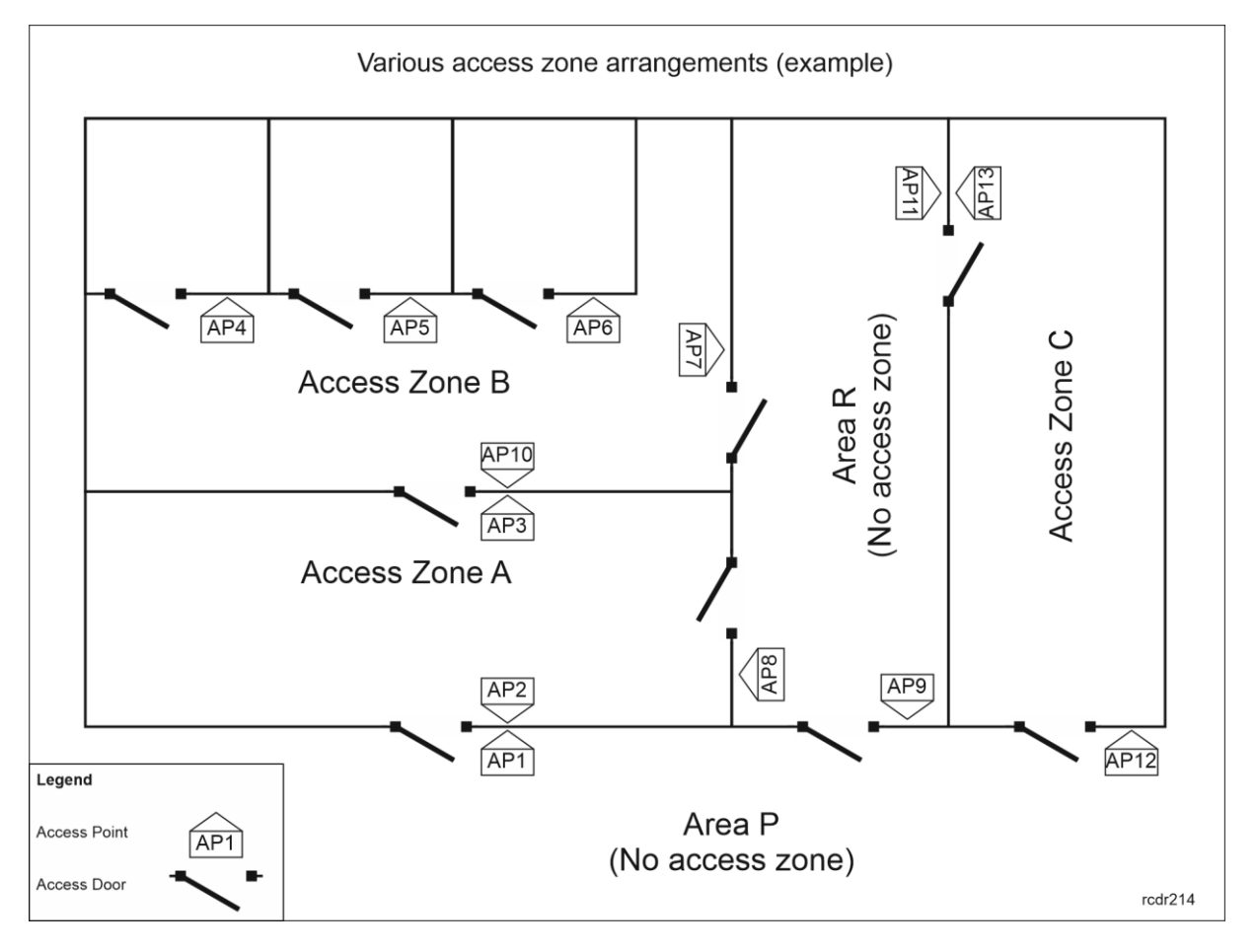

#### where:

- AP1 Access Point is Entry Point to Access Zone A.
- AP2 Access Point is Exit Point from Access Zone A.
- AP3 Access Point is Entry Point to Access Zone B.
- AP4, AP5, AP6 are Internal Points in Access Zone B.
- AP7 Access Point is Exit Point from Access Zone B.
- AP8 Access Point is Entry Point to Access Zone A.
- AP9 Access Point does not belong to any Access Zone.
- AP10 Access Point is Entry Point to Access Zone A and at the same time Exit Point from Access Zone B.

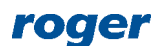

- AP11 Access Point is Entry Point to Access Zone C.
- AP13 Access Point is Exit Point from Access Zone C.
- AP12 Access Point is Entry Point to Access Zone C.
- Access Zone A and B are neighboring zones.
- Access Zone C is not neighboring for any other Access Zone.
- Areas R and P are not assigned to any Access Zone.

#### Zone occupancy control and verification

The user who was granted access at Entry Point of Access Zone gains the status of user located inside the Access Zone. The user who was granted access at Exit Point of Access Zone gains the status of user outside the Access Zone. Such user could possibly enter another Access Zone if particular Exit Point is at the same time an Entry Point to another Access Zone.

The total number of users in Access Zone can be controlled. Occupancy limit can be enabled when Access Zone is created/edited. It is possible to define Upper limit and Lower limit, to define prealarms for both limits as well as to assign Occupancy Reset Schedule.

| Add Access Zone         |          |       |      | <b>!</b> | ×      |
|-------------------------|----------|-------|------|----------|--------|
| General                 |          |       |      |          |        |
| Name:                   | C1_ACZ1  | 1     | <br> |          |        |
| LCD Message:            |          |       | <br> |          |        |
| Keypad Shortcut:        | No short | cut   |      |          | ~      |
| Description:            |          |       |      |          |        |
| Occupancy Count         |          |       |      |          | ^      |
| Upper Limit:            |          | 65534 | <br> |          | *      |
| Lower Limit:            |          | 0     | <br> |          | Ŧ      |
| Upper Limit (Prealarm): |          | None  | <br> |          | Ŧ      |
| Lower Limit (Prealarm): |          | None  | <br> |          | Ŧ      |
| Occupancy Reset Schedu  | e:       | None  | <br> | _        | - ×    |
| Anti-passback           |          |       |      |          | ~      |
| Neighboring Options     |          |       |      |          | ~      |
|                         |          |       |      |          |        |
|                         |          |       | ОК   | 8        | Cancel |

#### **Occupancy Upper and Lower limits**

The parameter *Upper Limit* blocks the access for the next entering user when the total number of users inside the zone achieves the upper limit. The parameter *Lower Limit* blocks the access for the next exiting user when the total number of users inside the zone achieves the lower limit.

The upper limit is usually used on car park where the system is supposed to deny access for drivers when all placed are occupied. The lower limit is usually used in locations where the presence of one or more persons is necessary all the time e.g. control room.

#### Occupancy limit prealarms

Parameter Upper Limit (Prealarm) and parameter Lower Limit (Prealarm) are used to define warnings when the number of users inside the zone is getting close respectively to Upper Limit and

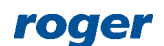

Lower Limit. When prealam limits are reached then outputs with functions [247]..[250] are activated and respective prealarm can be signalled acoustically or visually.

#### Occupancy Reset Schedule

This schedule defines when Occupancy Register will be cleared for all Access Credentials inside the Access Zone. After reset, the controller counts occupancy in the zone from zero. Any *General Purpose Momentary* type schedule can be applied as reset schedule as it defines time stamps within a week when certain actions are to be executed by system. In this case the action would be Occupancy Register reset. All kinds of Schedules can be defined using the command *Schedules* in VISO software navigation tree.

#### Occupancy Register reset with Input, Function Key or Local Command

Occupancy Register can be reset on demand using any input of controller and its peripheral devices or any function key at any reader equipped with keypad and connected to the controller. In order to define such input on the level of Access Zone:

- In the navigation tree of VISO software within particular access controller double click *Access Zones* command.
- In the opened window select one of previously created Access Zone.
- In the bottom select *Inputs* tab and then *Add*.
- In the opened window select 🛨 and the indicate the location of the input (e.g. IN1 on MC16 board). Close the window with OK button.
- Select the function [111]: Clear Occupancy Register and then close the window with OK button.
- Upload settings to the controller.

| Add Input          |                                       |          |                 |                                |      |   |        |
|--------------------|---------------------------------------|----------|-----------------|--------------------------------|------|---|--------|
| General            |                                       |          |                 |                                |      |   |        |
| Name:              | K1_000_IN1A input                     |          |                 |                                |      |   |        |
| LCD Message:       |                                       |          |                 |                                |      |   |        |
| Keypad Shortcut:   | No shortcut                           | v        |                 |                                |      |   |        |
| Description:       |                                       |          | Add Input       |                                |      | ? | ×      |
|                    |                                       |          | General         |                                |      |   |        |
| Object             |                                       |          | Input:          | K1_000_IN1A input              |      | * | 0 🗷    |
| Name:              | MC16 v1.6_192.168.21.161_0_IN1A input | - ×      | Function:       | [111]: Clear Occupancy Registe | r    |   | *      |
| Device:            | MC16 v1.7                             |          | Parameter:      |                                |      |   |        |
| Label:             | IN1A input                            |          | Register event: | <b>Z</b>                       |      |   |        |
| Comment:           | IN1 input                             |          | Logic Function: |                                |      |   |        |
|                    |                                       | <b>V</b> | Authorisation   | 1 Options                      |      |   |        |
| Type:              | INP 1/[1]: NO                         |          |                 |                                |      |   |        |
| IP Address:        | 192.168.21.161                        |          |                 |                                | 🕗 ОК | 8 | Cancel |
| RS Address:        | 0                                     |          |                 |                                |      |   |        |
| Additional Options | 5                                     | ~        |                 |                                |      |   |        |
| Events             |                                       | ~        |                 |                                |      |   |        |
|                    | 📀 ок                                  | 😢 Cancel |                 |                                |      |   |        |

The configuration of function key for the same purpose is performed in similar way as configuration of the input but in the *Function Keys* tab of particular Access Zone.

Within particular Access Zone it is also possible to define Local Command with [111] function for the purpose of Occupancy Register reset. Local Command can be used as Authentication Option at Access Point and it can be activated with Access Credential (e.g. short, long or double card reading at selected reader). In order to use particular Local Command it is necessary to define and assign

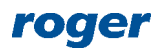

proper Advanced Authorization with [111] function to user(s). More information on Local Commands is given in AN048 application note.

Note: Occupancy Register reset additionally clears the APB Register.

#### **Occupancy Register reset with Remote Command**

VISO software enables Occupancy Register reset with Remote command. Such command can be called by right clicking any Access Zone in navigation tree or on map. Remote command can be used only by Operator with proper rights. Such rights are defined by assignment of Operator to Access User with Authorization(s) to function [111] at particular Access Zone(s). Such association of user and operator is done in the properties of user in the tab *Remote Management* in the field *Operator*. The most simple method to grant all Authorizations to operator is to assign such operator to user with Access Credential with enabled *Master exemption* option. More information on this subject is given in AN040 application note.

#### Occupancy status signalling with output lines

Occupancy Register state can be signalled using any output of controller and its peripheral devices. Outputs can be assigned with function [52]..[57] and [247]..[252] which are described in MC16 Operating Manual. In order to define output on the level of Access Zone:

- In the navigation tree of VISO software within particular access controller double click *Access Zones* command.
- In the opened window select one of previously created Access Zone.
- In the bottom select *Outputs* tab and then *Add*.
- In the opened window select 🔁 and the indicate the location of the output (e.g. OUT1 on MC16 board). Close the window with OK button.
- Select the required function and then close the window with *OK* button.
- Upload settings to the controller.

#### Exemption of Access Credential from occupancy rules

Access Credential belonging to a user can be exempted from occupancy counting rules by selection of exemptions in its properties. In case of *Occupancy Count Exemption* option, user with such Access Credential is not included in Occupancy register when accessing the zone. In case *Occupancy Count Limit Exemption* option, user with such Access Credential is included in Occupancy register but Upper Limit and Lower limit do not affect such user. *Master Exemption* option includes all remaining exemptions and additionally gives all Authorisations in the system.

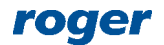

| Add Access Credential                     |              | ×      |
|-------------------------------------------|--------------|--------|
| General                                   |              |        |
| Name: Access_Credential5                  |              |        |
| Type: None                                |              | Ŧ      |
| Belongs to: None                          |              | * ×    |
| Valid from: None -                        |              |        |
| Valid to: None -                          |              |        |
| Additional Options Exemptions Description |              |        |
| Master Exemption:                         |              |        |
| Anti-passback Exemption:                  |              |        |
| Occupancy Count Exemption:                |              |        |
| Occupancy Count Limit Exemption:          |              |        |
| Perimeter Zone Exemption:                 |              |        |
|                                           |              |        |
|                                           | 0            | Cancel |
|                                           | $\mathbf{v}$ | Cancer |

#### **Zones occupancy**

In order to check current number of users in all Access Zones:

- In the navigation tree of VISO software double click *Access Zones* command.
- In the top select the button *Show Occupancy*.

| Acc | ess Zones Oc | cupancy |             | 2 ×                |
|-----|--------------|---------|-------------|--------------------|
|     |              |         | -           | Report 🔄 Refresh   |
|     | ID           | Name    | Available   | Occupied           |
| •   | 4            | C1_ACZ1 | 10          | 2                  |
|     | 5            | C1_ACZ2 | 20          | 0                  |
|     |              |         |             |                    |
|     |              |         |             |                    |
|     |              |         |             |                    |
|     |              |         |             |                    |
|     |              |         |             |                    |
|     |              |         | 144 44 4 Re | ecord 1 of 2 🔸 🗰 🗰 |
|     |              |         |             | 😢 Close            |

The value in column *Available* depends on the parameter *Upper Limit*. The value in column *Occupied* depends on the current number of users inside the zone.

#### **Anti-passback function**

Anti-passback (APB) prevents users from entering particular zone again until they exit such zone. In other words APB prevents double access with the same Access Credential (e.g. card) at Entry Points of Access Zone and forces alternate use of particular Access Credential at Entry and Exit Points. Anti-passback functionality prevent unauthorized passing/exchanging of cards by users in order to access the zone multiple times with the same Access Credential. In practical applications, the APB can be used for example at chargeable car park.

APB functionality can be enabled when Access Zone is created/edited. It is possible to select APB Mode, APB Timeout and assign Activity Schedule as well as APB Reset Schedule.

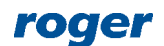

| Add Access Zone        |           |      |       |    | ? | ×          |
|------------------------|-----------|------|-------|----|---|------------|
| General                |           |      |       |    |   |            |
| Name:                  | C1_ACZ1   |      | <br>_ |    | _ |            |
| LCD Message:           |           |      | <br>_ |    | _ |            |
| Keypad Shortcut:       | No shortc | ut   |       |    |   | *          |
| Description:           |           |      |       |    |   |            |
| Occupancy Count        |           |      |       |    |   | ~          |
| Anti-passback          |           |      |       |    |   | ^          |
| APB Mode:              |           | None | <br>_ |    | _ | *          |
| APB Timeout [min]:     |           |      | <br>_ |    | _ | 0 ‡        |
| APB Activity Schedule: |           | None | <br>_ |    | _ | * ×        |
| APB Reset Schedule:    |           | None |       |    |   | <b>→</b> × |
| Neighboring Options    |           |      |       |    |   | ~          |
|                        |           |      |       |    |   |            |
|                        |           |      |       |    |   |            |
|                        |           |      | 0     | ОК | 8 | Cancel     |

#### **APB Modes**

Hard Anti-passback results in access denying when APB rules are violated and event is created when such violation occurs. Soft Anti-passback does not deny access when APB rules are violated and only event is created when such violation occurs.

#### **APB** Timeout

APB Timeout is an option defining time for APB rules validity. When the timeout elapses then APB obligation expires and user can enter particular Access Zone again with the same Access Credential (e.g. card). Therefore, when the timeout is defined then APB obligation is cleared automatically after certain time for each user without operator intervention. This functionality enables APB using also at read-in doors.

#### **APB Activity Schedule**

APB Schedule defines when APB rules are effective and enforced on users. Any *General Purpose Maintained* type Schedule can be defined with *Schedules* command in the navigation tree of VISO software and then applied for APB rules.

#### **APB Reset Schedule**

This schedule defines when APB Register shall be cleared for all Access Credentials inside the Access Zone. After reset, the controller allows all users to enter Access Zone again despite of not using their Access Credentials at the exit. In practical applications such reset can done at night in order to have APB rules restarted in the morning, especially for users who did not use their Access Credentials correctly on the exit the day before. Any *General Purpose Momentary* type Schedule can be applied as reset schedule as it defines time stamps within a week when certain actions are to be executed by system. In this case the action would be APB Register reset. All kinds of Schedules can be defined using the command *Schedules* in VISO software navigation tree.

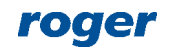

#### APB Register reset with Input, Function Key or Local Command

Input, function key and Local Command for APB Register reset are defined in the same way as in case of previously explained Occupancy Register reset. The only difference consists in the applied function as [112]: Clear Anti-passback Register must be used instead of [111]: Clear Occupancy Register.

#### **APB** Register reset with Remote command

APB Register reset with remote command is defined and used in the same way as in case of previously explained Occupancy Register reset. The only difference consists in the applied function as [112]: Clear Anti-passback Register must be used instead of [111]: Clear Occupancy Register.

#### **APB status signalling with Output**

Output for signalling APB violation is defined in the same way as in case of previously explained outputs for occupancy. In such case the function [51] is applied.

#### **Exemption of Access Credential from APB rules**

Access Credential belonging to a user can be exempted from APB rules by selection of *Antipassback Exemption* option within its properties. *Master Exemption* option includes all remaining exemptions and additionally gives all Authorisations in the system.

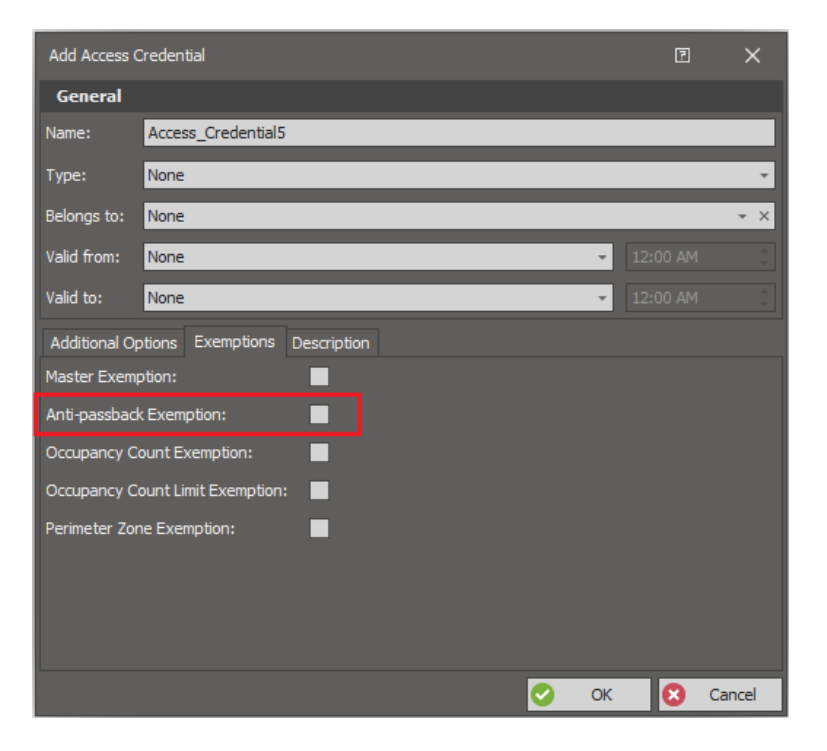

#### Restriction and control of user movements between zones

In RACS 5 system it is possible to limit user movements between neighboring Access Zones. Two Access Zones are considered neighboring when at least single Access Points (reader) is defined as Entry Point of the first zone and at the same time as Exit Point of the second zone or vice versa. Such neighboring zone control is enabled when Access Zone is created/edited by selection of one of blocking options.

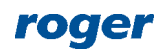

| Add Access Zone             |                                   | ? | ×     |
|-----------------------------|-----------------------------------|---|-------|
| General                     |                                   |   |       |
| Name:                       | C1_ACZ1                           | _ |       |
| LCD Message:                |                                   |   |       |
| Keypad Shortcut:            | No shortcut                       |   | Ŧ     |
| Description:                |                                   |   | *     |
| Occupancy Count             |                                   |   | ~     |
| Anti-passback               |                                   |   | ~     |
| Neighboring Options         |                                   |   | ^     |
| Do not allow to enter this  | s zone from not neighboring zone: |   |       |
| Do not allow to exit this : | zone to not neighboring zone:     |   |       |
|                             | 📀 ок                              | 8 | ancel |

#### Access Zone neighboring options

When the option *Do not allow to enter this zone from not neighboring zone* is enabled then the controller does not allow user to enter this zone if the zone left by such user is not the neighboring one.

When the option *Do not allow to exit this zone to not neighboring zone* is enabled then the controller does not allow user to exit this zone if the zone entered by such user is not the neighboring one.

#### The concept of neighboring Access Zones

In the figure below when the option *Do not allow to enter this zone from not neighboring zone* is enabled for Zone C then it is not possible for user to move from Zone A to C but it is possible to move from Zone B to C.

In the example below when the option *Do not allow to exit this zone to not neighboring zone* is enabled for Zone C then it is not possible for user to move from Zone C to E but it is possible to move from Zone C to D.

Neighboring options affect users only if they move between Access Zones. If user is moving from or to area not associated with any Access Zones then neighboring options are not effective. When the option *Occupancy Count Exemption* is enabled for particular Access Credential belonging to user then such user does not have to follow rules of neighboring zones.

In practical applications, neighboring zones enable restriction and enforcement of user movement apart from their Authorizations and according to operator defined routes and they can prevent users to avoid particular Access points of the system.

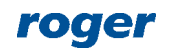

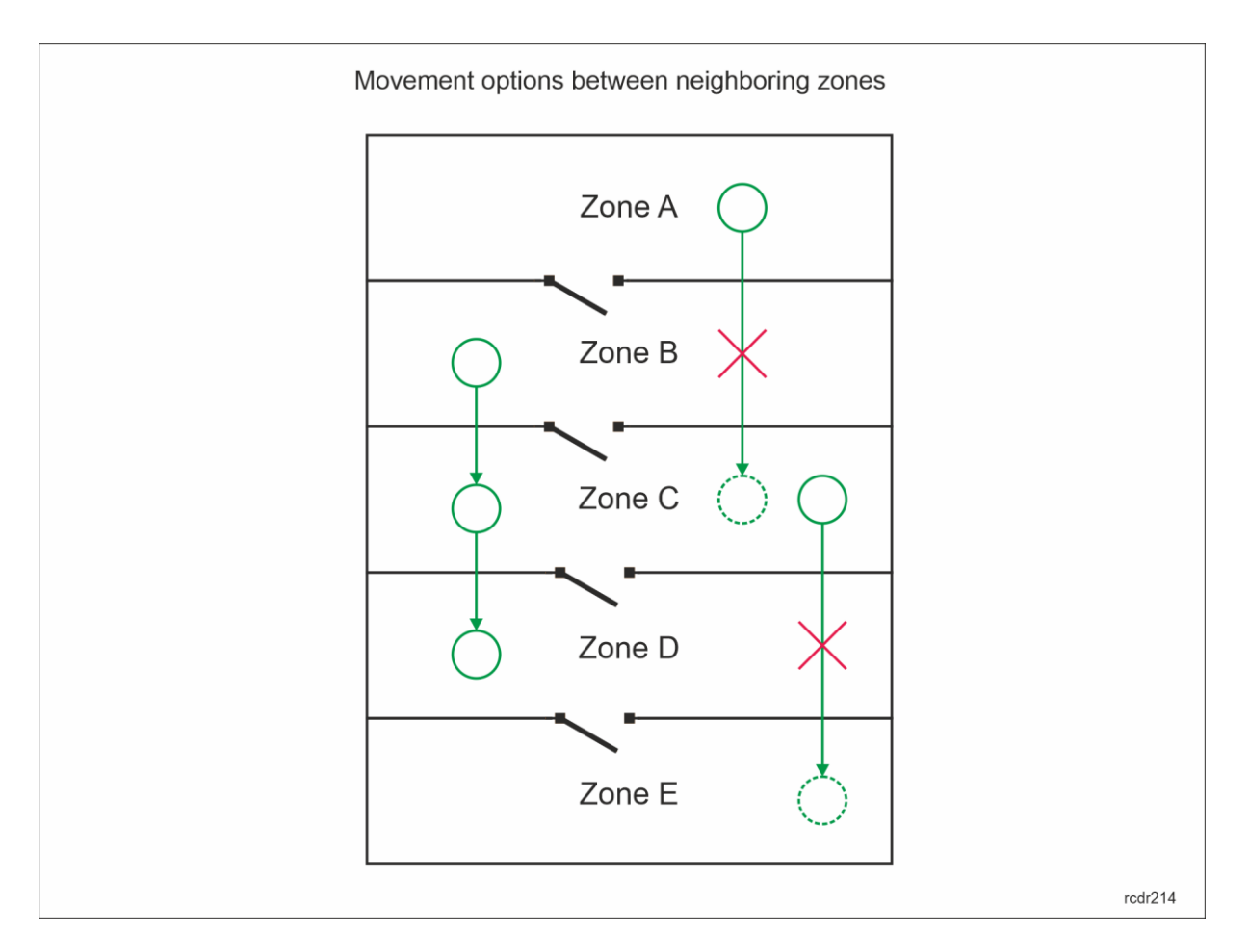

#### Example 1

In the figure below, user with access Authorizations at all four doors who enters Room 1 using Access Point AP3 can enter Room 2 but cannot enter Room 3. If the same user enters Room 1 using Access Point AP1 then he can enter Room 3 but cannot enter Room 2. In this example, physical Room 1 is logically represented by Access Zone A and B with respectively AP1 and AP3 Entry Points.

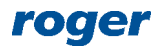

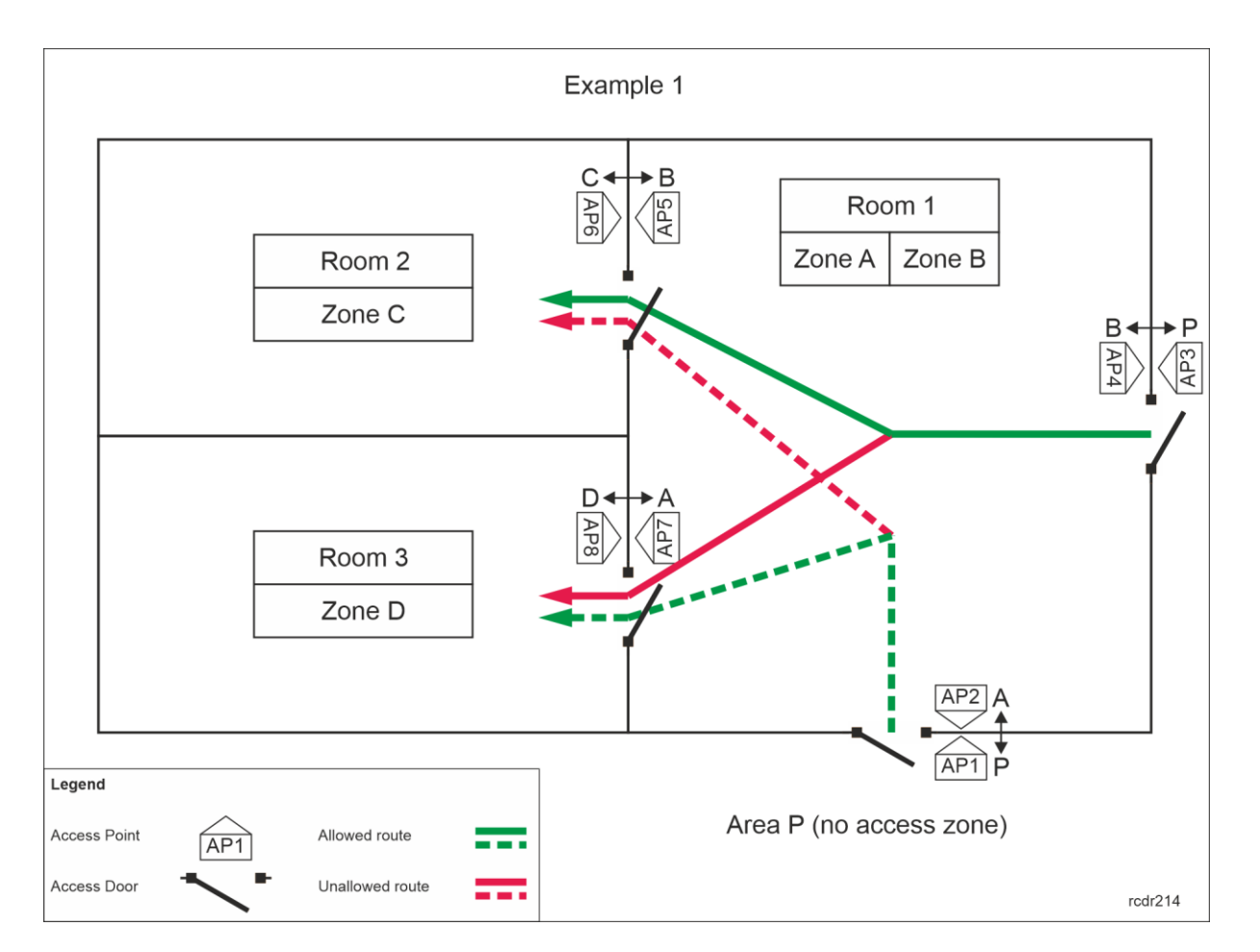

In order to configure movement restrictions in accordance with example 1:

- Create all four Access Doors with Add Access Door Wizard including all access Authorizations.
- Enrol user with Add Person Online wizard assigning Authentication Factor(s) and all access Authorizations.
- Create four Access Zones assigning:
  - > AP1 and AP8 as Entry Points to Zone A.
  - > AP2 and AP7 as Exit Points from Zone A .
  - > AP3 and AP6 as Entry Point to Zone B.
  - > AP4 and AP5 as Exit Points from Zone B.
  - > AP5 as Entry Point to Zone C.
  - > AP6 as Exit Point from Zone C.
  - > AP7 as Entry Point to Zone D.
  - > AP8 as Exit Point from Zone D.

AP5 Access Point (as well as AP6) make Zones B and C the neighboring zones.

AP7 Access Point (as well as AP8) make Zones A and D the neighboring zones.

Zones A and C are not the neighboring zones.

Zones B and D are not the neighboring zones.

Zones A and B are not the neighboring zones.

Zones C and D are not the neighboring zones.

- Enable the option *Do not allow to enter this zone from not neighboring zone* for Zones C and D or enable the option *Do not allow to exit this zone to not neighboring zone* for Zones A and B. In the first case it is possible to leave the building through any door while in the second case the same door must be used for building entry and exit.
- Upload settings to the controller.

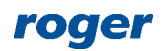

#### Example 2

In the figure below, user with access Authorizations at all three doors can only move forward regardless of starting point. When user enters Room 2 from Room 1 then he cannot return to Room 1 but he can proceed to Area P. When user enters Room 1 from Room 2 then he cannot return to Room 2 but he can proceed to Area P. In this example, physical Room 1 is logically represented by Access Zone A and B with respectively AP1 and AP4 Entry Points while physical Room 2 is logically represented by Access Zone C and D with respectively AP3 and AP6 Entry Points

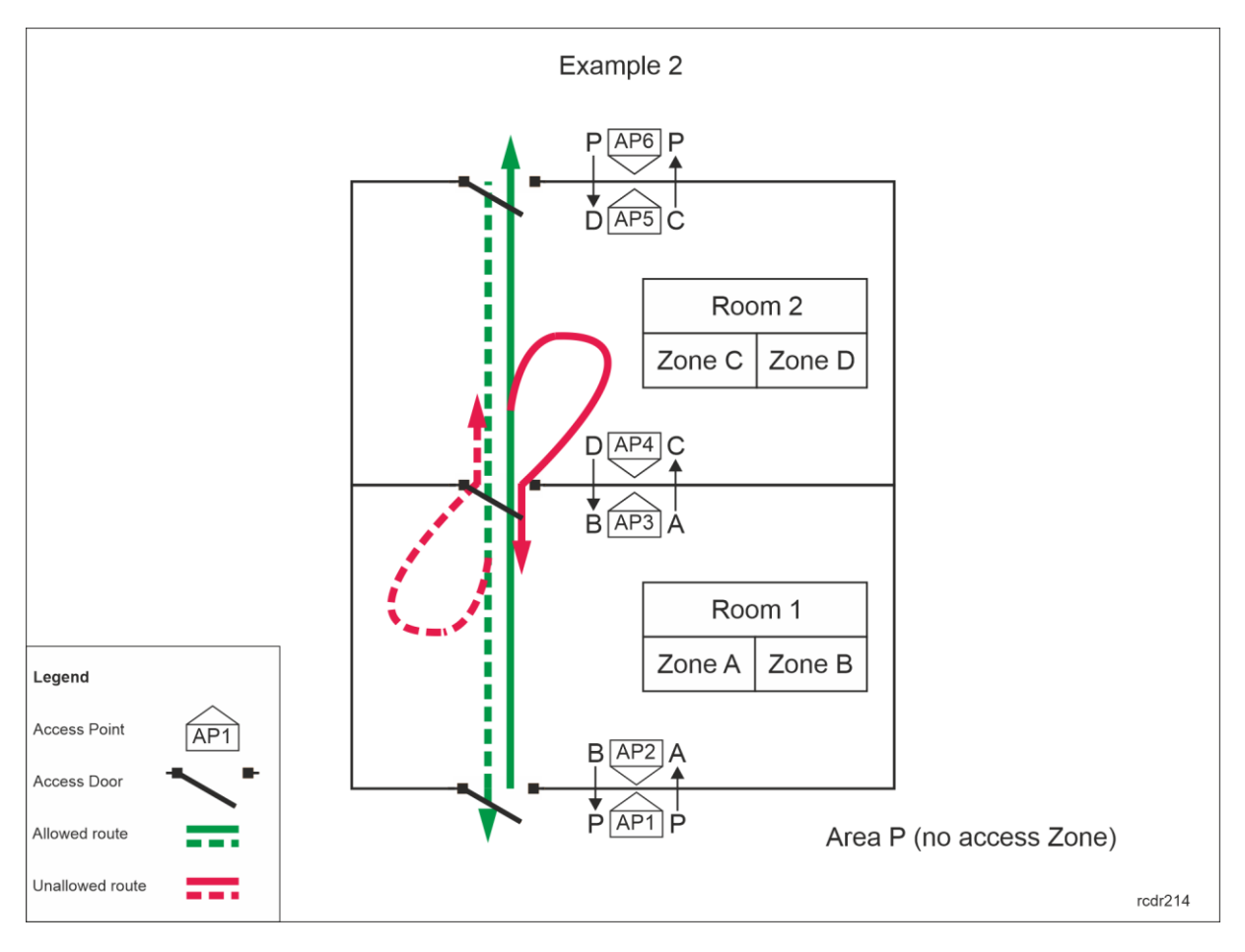

In order to configure movement restrictions in accordance with example 2:

- Create all three Access Doors with Add Access Door Wizard including all access Authorizations.
- Enrol user with *Add Person Online* wizard assigning Authentication Factor(s) and all access Authorizations.
- Create four Access Zones assigning:
  - > AP1 as Entry Point to Zone A.
  - > AP3 as Exit Point from Zone A.
  - > AP4 as Entry Point to Zone B.
  - > AP2 as Exit Point from Zone B.
  - > AP3 as Entry Point to Zone C.
  - > AP5 as Exit Point from Zone C.
  - > AP6 as Entry Point to Zone D.
  - > AP4 as Exit Point from Zone D.

AP3 Access Point makes Zones A and C the neighboring zones.

AP4 Access Point makes Zones B and D the neighboring zones.

Zones A and D are not the neighboring zones.

Zones B and C are not the neighboring zones.

Zones A and B are not the neighboring zones.

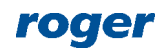

Zones C and D are not the neighboring zones.

- Enable the option *Do not allow to enter this zone from not neighboring zone* for Zones B and C or enable the option *Do not allow to exit this zone to not neighboring zone* for Zones B and C. In both cases the result will be the same.
- Upload settings to the controller.

#### Example 3

In the figure below, user with access Authorizations at all three doors can move to Room 3 only if Room 2 and specifically Access Point AP4 was visited previously . In this example, physical Room 1 is logically represented by Access Zone A and C with respectively AP1 and AP4 Entry Points.

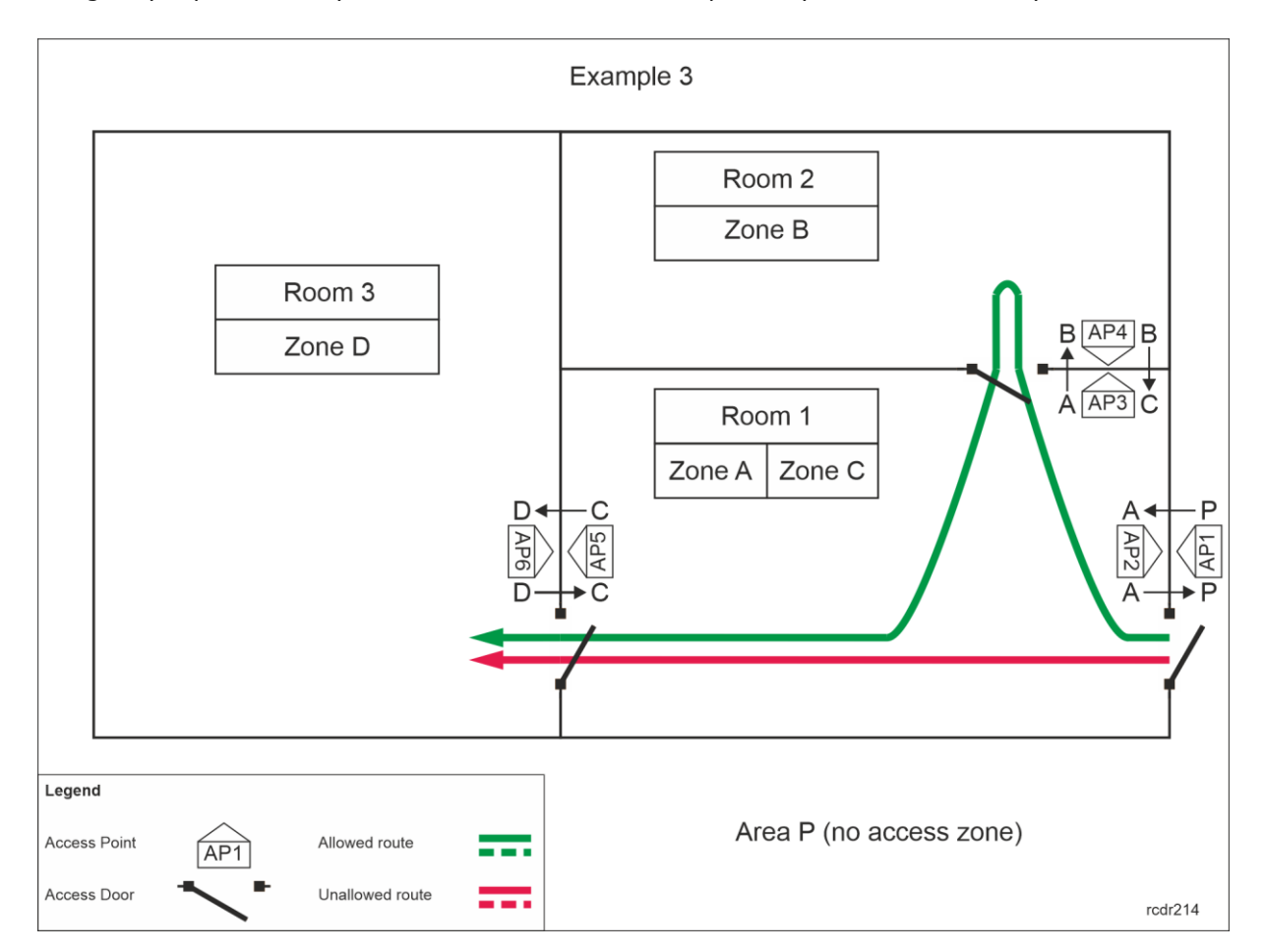

In order to configure movement restrictions in accordance with example 3:

- Create all three Access Doors with Add Access Door Wizard including all access Authorizations.
- Enrol user with *Add Person Online* wizard assigning Authentication Factor(s) and all access Authorizations.
- Create four Access Zones assigning:
  - > AP1 as Entry Point to Zone A.
  - > AP2 and AP3 as Exit Points from Zone A.
  - > AP3 as Entry Point to Zone B.
  - > AP4 as Exit Point from Zone B.
  - > AP4 and AP6 as Entry Points to Zone C.
  - > AP5 as Exit Point from Zone C.
  - > AP5 as Entry Point to Zone D.
  - > AP6 as Exit Point from Zone D.

AP3 Access Point makes Zones A and B the neighboring zones.

AP4 Access Point makes Zones B and C the neighboring zones.

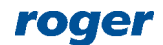

AP5 Access Point (as well as AP6) make Zones C and D the neighboring zones.

Zones A and D are not the neighboring zones.

Zones B and D are not the neighboring zones.

Zones A and C are not the neighboring zones.

- Enable the option *Do not allow to enter this zone from not neighboring zone* for Zone D.
- Upload settings to the controller.

#### Additional access control at internal doors

Access Zone definition requires configuration of Entry Points and Exit Points. Additionally, Internal Points can be specified in order provide additional access control at internal door. Regardless of their Authorizations users cannot be granted access at Internal Points of particular zone if according to the system they are not inside such zone i.e. they were not granted access at any Entry Point of such zone. In practical applications Internal Points can be used to prevent users with proper Authorizations to avoid identification at Entry Points (e.g. tailgating) as such Entry Points can be used for additional functionalities e.g. Time&Attendance.

Internal Points are defines in the same way as Entry Points and Exit Points of Access Zone i.e. by selection and assignment of already created Access Points in the system. Internal Points affect users only if they move between Access Zones. If user is moving from or to area not associated with any Access Zones then Internal Point requirement is not effective. When the option *Occupancy Count Exemption* is enabled for particular Access Credential belonging to user then such user does not have to follow rules of Internal Points.

#### Example 4

In the figure below, user with access Authorizations at all four doors can move to Room 2 and Room 3 only if Room 1 was entered with Access Points AP1 or AP3. In this example Access Points AP7 and AP8 are Internal Points of Access Zone A. Therefore they can be accessed only if user properly entered Access Zone A (no tailgating). Additionally, when user identifies at Access Point AP6 then Access Zone B is entered so access at AP7 and AP8 is denied as well.

In order to configure movement restrictions in accordance with example 4:

- Create all five Access Doors with *Add Access Door Wizard* including all access Authorizations.
- Enrol user with *Add Person Online* wizard assigning Authentication Factor(s) and all access Authorizations.
- Create three Access Zones assigning:
  - > AP1 and AP3 as Entry Points to Zone A.
  - > AP2 and AP4 as Exit Points from Zone A.
  - > AP7 and AP8 as Internal Points in Access Zone A.
  - > AP6 as Entry Point to Zone B.
  - > AP5 as Exit Point from Zone B.
  - > AP2, AP4 and AP5 as Entry Points to Zone C.
  - > AP1, AP3 and AP6 as Exit Points from Zone C.
- Upload settings to the controller.

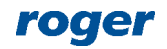

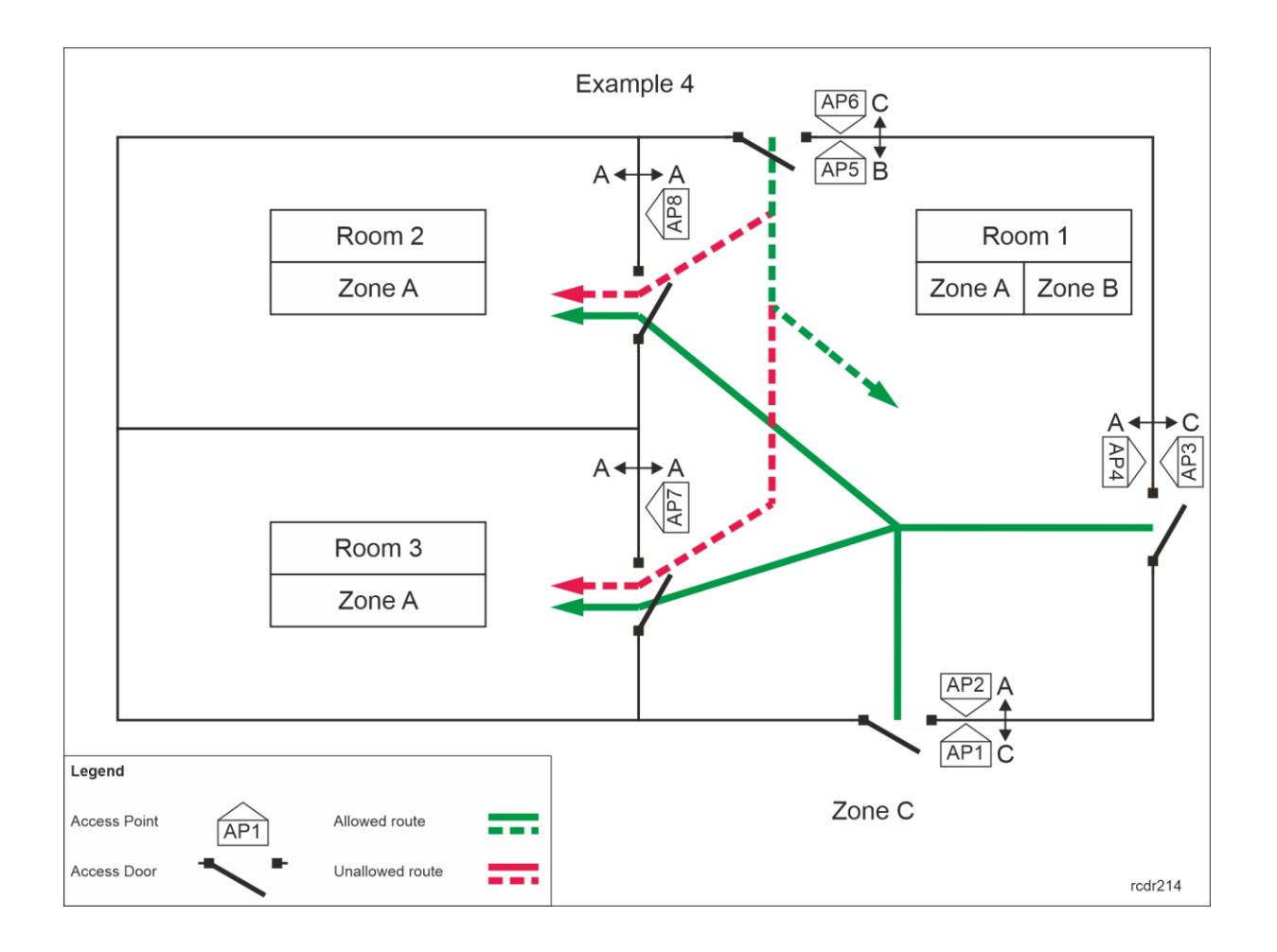

# **Perimeter Zones**

Perimeter Zones similarly to Access Zones include Entry Points, Exit Points and Internal Points. These zones are mainly used for the functionality related to Internal Points which are operated in the same way as in case of Access Zones but they can be defined on the level of whole system and not only particular controller because Perimeter Zones are managed by Communication Server from RogerSVC software.

Regardless of their Authorizations users cannot be granted access at Internal Points of particular zone if according to the system they are not inside such zone i.e. they were not granted access at any Entry Point of such zone. In practical applications Internal Points can be used to prevent users with proper Authorizations to avoid identification at Entry Points (e.g. tailgating) as such Entry Points can be used for additional functionalities e.g. Time&Attendance.

In order to configure Perimeter Zone:

- Create all necessary Access Doors with *Add Access Door Wizard* including all necessary Access Authorizations.
- Enrol user(s) with *Add Person Online* wizard assigning Authentication Factor(s) and all Authorizations.
- In the navigation tree of VISO software within particular Communication Server double click *Perimeter Zones*.
- In the newly opened window select *Add* button, name the zone and confirm with *OK* button.
- In the bottom define Entry Points, Exit Points and Internal Points assigning previously created Access Points.
- Upload settings to the system.

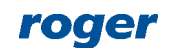

Access Credential belonging to a user can be assigned exemption for rules governing the Perimeter Zone. This is enabled by means of the option *Perimeter Zone Exemption* in the properties of particular Access Credential. *Master Exemption* option includes all remaining exemptions and additionally gives all Authorisations in the system.

| Add Access Credential                     | ŗ        | ×      |
|-------------------------------------------|----------|--------|
| General                                   |          |        |
| Name: Access_Credential5                  |          |        |
| Type: None                                |          | Ŧ      |
| Belongs to: None                          |          | - ×    |
| Valid from: None                          | 12:00 AM |        |
| Valid to: None -                          | 12:00 AM |        |
| Additional Options Exemptions Description |          |        |
| Master Exemption:                         |          |        |
| Anti-passback Exemption:                  |          |        |
| Occupancy Count Exemption:                |          |        |
| Occupancy Count Limit Exemption:          |          |        |
| Perimeter Zone Exemption:                 |          |        |
|                                           |          |        |
|                                           |          |        |
|                                           |          |        |
| 📀 or                                      | ( 🛛 🕄    | Cancel |

In case of Perimeter Zones, the Perimeter Zones monitoring process must be started. It can be accessed by double clicking Communication Server in the navigation tree of VISO software and then selection of *Processes* tab.

| ∱ S  | tart P | age       | Communic      | ation Server 1 $\times$                           |                                                                         |            |                 |             |            |                   |              |
|------|--------|-----------|---------------|---------------------------------------------------|-------------------------------------------------------------------------|------------|-----------------|-------------|------------|-------------------|--------------|
| Det  | ails   |           |               |                                                   |                                                                         |            |                 |             |            |                   |              |
| Main | Pro    | cesses    | Controller Gr | oups Virtual Contro                               | ollers Fingerpri                                                        | nt Readers | Global Commands | Perimeter 2 | Zones A    | sset Return Zones | Global Acces |
| Sy   | sten   | n Proce   | sses          |                                                   |                                                                         |            |                 |             |            |                   |              |
|      | Edit   |           | Start Process | Stop Process                                      | C Refresh                                                               | Repo       | rt              |             |            |                   | 8            |
|      |        |           | Enable        |                                                   |                                                                         | Name       |                 |             |            | IP Address        |              |
| 闼    |        |           |               | RBC Search                                        |                                                                         |            |                 | RBC         | Search     |                   |              |
| ۰,   |        | $\oslash$ | <b>~</b>      | Event download pro                                | ocess                                                                   |            |                 | 192         | . 168, 11, | 13:8890           |              |
|      |        | $\odot$   | $\checkmark$  | Controllers time syr                              | nchronization pr                                                        | ocess      |                 | 192         | . 168. 11. | 13:8890           |              |
|      |        | $\odot$   | $\checkmark$  | Perimeter Zones mo                                | onitoring proces                                                        | S          |                 | 192         | . 168, 11. | 13:8890           |              |
|      |        | $\oslash$ | $\checkmark$  | Multi-level task exe                              | cution process                                                          |            |                 | 192         | . 168, 11. | 13:8890           |              |
|      |        | $\odot$   | $\checkmark$  | Automation Nodes                                  | monitoring proce                                                        | ESS        |                 | 192         | . 168, 11. | 13:8890           |              |
|      |        | $\odot$   | $\checkmark$  | Alarm Zones monito                                | oring process                                                           |            |                 | 192         | . 168, 11. | 13:8890           |              |
|      |        | 0         | $\checkmark$  | External and Machi                                | xternal and Machine Authorisation monitoring process 192.168.11.13:8890 |            |                 |             |            |                   |              |
|      |        | 0         |               | Hotel Rooms monitoring process 192.168.11.13:8890 |                                                                         |            |                 |             |            |                   |              |
|      |        | $\odot$   | $\checkmark$  | Alarms monitoring p                               | larms monitoring process 192.168.11.13:8890                             |            |                 |             |            |                   |              |
|      |        | ()        |               | Visitors monitoring                               | process                                                                 |            |                 | 192         | . 168, 11. | 13:8890           |              |
|      |        | 0         | $\checkmark$  | Global Access Zone                                | Monitoring Proc                                                         | tess       |                 | 192         | . 168, 11. | 13:8890           |              |

## **Global Access Zones**

Global Access Zones include Entry Points and Exit Points. These zones are mainly used for the Antipassback (APB) function but contrary to Access Zones they are not limited to particular access

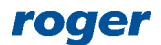

controller as they can be defined on the level of whole system because they are managed by Communication Server from RogerSVC software.

Anti-passback (APB) prevents users from entering particular zone again until they exit such zone. In other words APB prevents double access with the same Access Credential (e.g. card) at Entry Points of Access Zone and forces alternate use of particular Access Credential at Entry and Exit Points. Anti-passback functionality prevent unauthorized passing/exchanging of cards by users in order to access the zone multiple times with the same Access Credential. In practical applications, the APB can be used for example at chargeable car park.

In order to define Global Access Zone:

- Double click Communication Server in the navigation tree of VISO software.
- Select *Processes* tab and activate *External and Machine Authorisation monitoring process* and *Global Access Zone monitoring process*.

| 👚 St | tart Pa | ige        | Communic      | ation Server 1 ×                                                   |                                            |  |  |
|------|---------|------------|---------------|--------------------------------------------------------------------|--------------------------------------------|--|--|
| Det  | ails    |            |               |                                                                    |                                            |  |  |
| Main | Proc    | cesses     | Controller Gr | oups Virtual Controllers Fingerprint Readers Global Commands Perim | eter Zones Asset Return Zones Global Acces |  |  |
| Sy   | stem    | Proce      | sses          |                                                                    |                                            |  |  |
|      | Edit    | <b>●</b> S | art Process   | 💿 Stop Process 🛛 🤁 Refresh 🛛 🏭 Report                              | III III III III III III                    |  |  |
|      |         |            | Enable        | Name                                                               | IP Address                                 |  |  |
| E    |         |            |               | n C Search                                                         | Rec Search                                 |  |  |
| •    |         | ୬          | $\checkmark$  | Event download process                                             | 192.168.11.13:8890                         |  |  |
|      | (       | 3          | $\checkmark$  | Controllers time synchronization process                           | 192.168.11.13:8890                         |  |  |
|      | (       | ୬          | $\checkmark$  | Perimeter Zones monitoring process                                 | 192.168.11.13:8890                         |  |  |
|      | (       | 3          | $\checkmark$  | Multi-level task execution process                                 | 192.168.11.13:8890                         |  |  |
|      | (       | 9          | $\checkmark$  | Automation Nodes monitoring process                                | 192.168.11.13:8890                         |  |  |
|      | (       | 3          | $\checkmark$  | Alarm Zones monitoring process                                     | 192.168.11.13:8890                         |  |  |
|      | (       | 3          | $\checkmark$  | External and Machine Authorisation monitoring process              | 192.168.11.13:8890                         |  |  |
|      | (       | D          |               | Hotel Rooms monitoring process                                     | 192.168.11.13:8890                         |  |  |
|      | (       | ୬          | $\checkmark$  | arms monitoring process 192.168.11.13:8890                         |                                            |  |  |
|      | (       | D          |               | Visitors monitoring process                                        | 192.168.11.13:8890                         |  |  |
|      | (       | 3          | $\checkmark$  | Global Access Zone Monitoring Process                              | 192.168.11.13:8890                         |  |  |

- Double click *Global Access Zones* within particular Communication Server in the navigation tree of VISO software.
- In the opened window select Add.
- In the next window name the zone, enable Anti-passback and possibly select some other options. All of them are the same as in case of previously described Anti-passback on the level of Access Zone. Close the window with *OK* button.

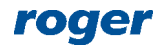

| Add Zone               |                    |    | ?     | ×   |
|------------------------|--------------------|----|-------|-----|
| General                |                    |    |       |     |
| Name: GAZ1             |                    | _  | _     |     |
| Description:           |                    |    |       |     |
| Anti-passback          |                    |    |       |     |
| APB Mode:              | Hard Anti-passback |    |       | Ŧ   |
| APB Timeout [min]:     |                    |    |       | 0 ‡ |
| APB Activity Schedule: | Always             |    |       | - × |
| APB Reset Schedule:    | (none)             |    |       | - × |
|                        |                    | ок | Cance | el  |

- In the bottom define Entry Points, Exit Points and Internal Points assigning previously created Access Points.
- Upload settings to the system.

Access Credential belonging to a user can be exempted from APB rules by selection of *Antipassback Exemption* option within its properties. Similarly the option *Master Exemption* can be enabled. This option includes all remaining exemptions and additionally gives all Authorisations in the system.

| Add Access ( | Credential                                          | ?   | ×   |
|--------------|-----------------------------------------------------|-----|-----|
| General      |                                                     |     |     |
| Name:        | AC_1                                                |     |     |
| Type:        | None                                                |     | *   |
| Belongs to:  | None                                                |     | - × |
| Valid from:  | None 🔹                                              |     |     |
| Valid to:    | None 👻                                              |     |     |
| Additional O | ptions Exemptions Description SCHINDLER integration |     |     |
| Master Exem  | ption:                                              |     |     |
| Anti-passbac | k Exemption: 🔽                                      |     |     |
| Occupancy C  | ount Exemption:                                     |     |     |
| Occupancy C  | ount Limit Exemption:                               |     |     |
| Perimeter Zo | ne Exemption:                                       |     |     |
|              |                                                     |     |     |
|              | ОК                                                  | Can | cel |

Contact: Roger sp. z o.o. sp.k. 82-400 Sztum Gościszewo 59 Tel.: +48 55 272 0132 Fax: +48 55 272 0133 Tech. support: +48 55 267 0126 E-mail: <u>support@roger.pl</u> Web: <u>www.roger.pl</u>

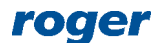